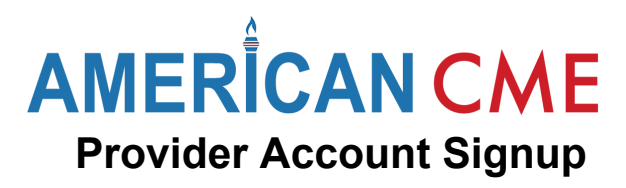

1. Click **Register a New Account** on the homepage or **Membership Plans** on the Account Menu.

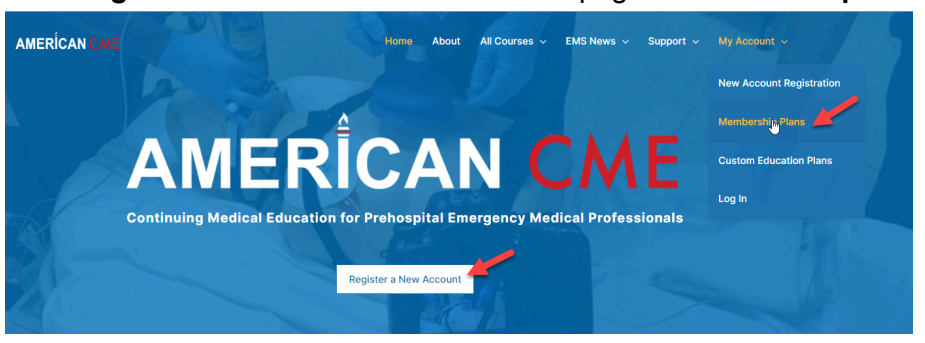

2. On the Membership Plans page, next to Provider Account, click Free Sign Up.

## **Provider Account**

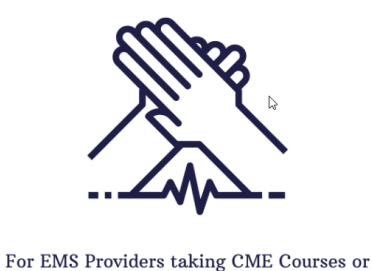

Agency Training and Assessments

Sign up for a Provider Account if you have not previously enrolled in a course or agency on our new platform at AmericanCME.ORG. The benefit of signing up for a Provider Account first is that your profile will be complete as required for enrolling in any CAPCE or American CME course and for being easily added to an agency account later.

Do not sign up for a Provider Account if you have previously enrolled in a course or agency on our new platform. You already have an account. Log in here.

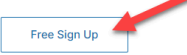

Complete the signup form.

3.

4. On the Thank you page, click the Account link.

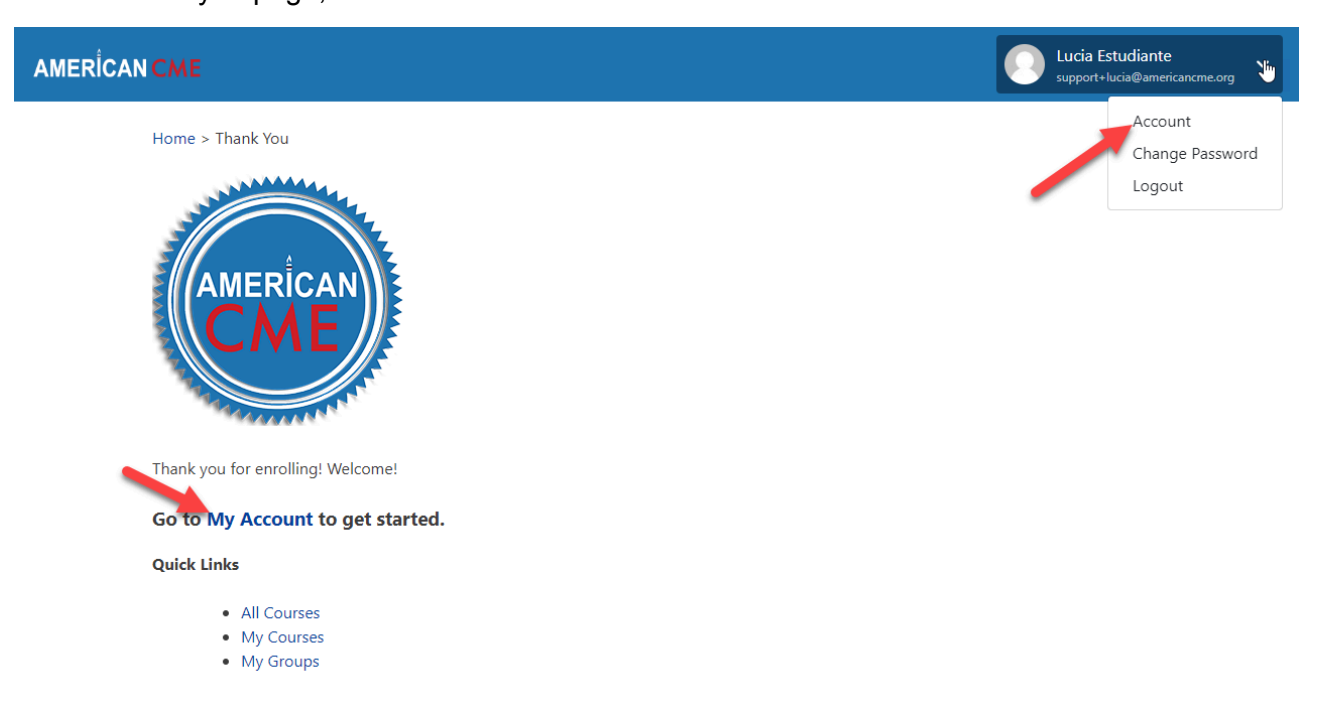

## AMERICAN CME Provider Account Signup

**My Account page**: This page is the hub for navigating the site. Here, you can edit your profile, access your courses, groups, CEUs, and more.

| AMERÎCAN CME                    |                          |
|---------------------------------|--------------------------|
| 🖒 My Profile                    |                          |
| Payments                        | Profile                  |
| O Subscriptions                 |                          |
| → Dashboard                     | Welcome to American CME! |
|                                 |                          |
| → All Courses                   |                          |
| → My Groups                     | Name Ø                   |
| ⊖ CEUs Lookup                   | Email 🛷                  |
| $\bigcirc$ Request Role Upgrade |                          |
| → New! My Transcript            | Email 🖉                  |
| 🕞 Logout                        |                          |
|                                 | License Type 🖉           |
|                                 |                          |

**Email notifications**: We will send your account signup and course enrollment confirmations to the email you used to sign up. Emails will be sent from <a href="mailto:support@americancme.org">support@americancme.org</a>. You are welcome to reply to this email if you have questions or need assistance. The signup notification includes a link to the login page at americancme.org/login.

| ÷ |                                                                                          |
|---|------------------------------------------------------------------------------------------|
|   | ** Welcome to American CME Inbox ×                                                       |
| A | American CME <support@americancme.com><br/>to support+user14 ▼</support@americancme.com> |
|   | Welcome User14!                                                                          |
|   |                                                                                          |
|   | You can login here: <u>https://americancme.org/login/</u>                                |
|   | Using this username and password:                                                        |
|   | Username: supportuser14@americancme.com                                                  |
|   | Password: *** Password you set during signup ***                                         |
|   | Cheers!                                                                                  |
|   | The American CME Team                                                                    |

American CME Login Page: To log into your new account, go to americancme.org/login/.